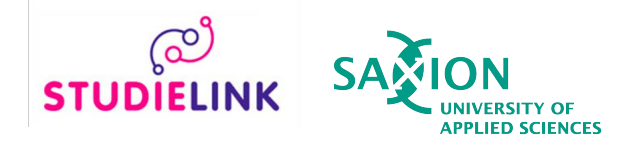

## Step-by-step instruction: Create Studielink account (without DigiD)

This step-by-step instruction is intended for students without a Dutch home address and therefore have no DigiD. DigiD is a digital ID that is used in the Netherlands. Do you live in the Netherlands and are you registered with the municipality? Then you have to request a DigiD to create a Studielink account. See www.digid.nl/en for more information.

To create a Studielink account without DigiD, you need a passport or European identity card. Make sure that you have a scan or photo available on your device. **If you hold two nationalities**, **including a European one, please use your European passport or identity card**. This is used for the calculation of the tuition fee.

- → Step 1: Go to <u>www.studielink.nl</u> and choose your preferred language (Dutch, English or German) in the upper right corner.
- → Step 2: Click <Create Studielink-account without DigiD> and follow the steps below.

| W             | 'elcome to | Studielink                              |       |
|---------------|------------|-----------------------------------------|-------|
| My studielink | 0          | Are you unable to apply for DigiD?      | Ð     |
|               |            | LOG IN WITHOUT DI                       | GID 🔸 |
|               |            | Create Studielink-account without Digil | D     |

You can arrange your (re-)enrolment at institutions of higher education in the Netherlands via Studielink. You can find more information on the enrolment procedure and admission requirements on the <u>website of the</u> <u>educational institution</u>. More infomation about Studielink can be found <u>here</u>. → Step 3: Enter the nationality on the identity document that you are uploading and select <Scan passport/ID>.

| Create your Studielink account                                                                                                    |
|----------------------------------------------------------------------------------------------------|
| 1. Personalia 2. Address 3. Contact 4. Summary                                                                                                    |
| Please note: do you already have a Studielink account and are you unable to log in or did<br>you forget your login details? Please do NOT create a new Studielink account! Contact your<br>(future) educational institution, they can help you regain access to your account.<br>You need a passport or European identity card to create an account. If you hold two nationalities,<br>including a European one, please use your European passport or identity card. If you have any<br>questions about how digital identity verification works or would like to know how your personal data<br>will be used, then please find more information <u>here</u> . |
| Nationality                                                                                                    |
| Cancel Scan passport/ID S                                                                                                    |

→ Step 4: A wizard opens where you can upload your identity document. Select <Start>.

| Create your St<br>1 Personalia 2 Addre | <b>Verify your identity</b><br>We would like to know whether it's you. In just a few simple steps, we'll<br>guide you through the process of verifying your identity! |             |
|----------------------------------------|----------------------------------------------------------------------------------------------------|-------------|
|                                        |                                                                                                    | Cancel Next |
|                                        | CLOSE START                                                                                                    |             |

→ Step 5: Select the document that you are uploading. Please note: non European identity cards can't be uploaded. Use a passport in that case.

| Create your St       | Choose the document type           |               |
|----------------------|------------------------------------|---------------|
| 1 Personalia 2 Addre | Passport       A     Identity Card |               |
|                      |                                    | Cancel Next > |
|                      | ← BACK                             |               |

→ Step 6: Upload a photo or scan of the identity document. Allowed formats are: JPEG, PNG, BMP and PDF. For passports you have to upload a scan or photo of the page with the passport photo, for identity cards you must upload a scan or photo of both the front and back of the card.

|                                         | Upload a photo or scanned image of the <b>photo page</b>                                                                                                    |               |
|-----------------------------------------|----------------------------------------------------------------------------------------------------|---------------|
| Create your St<br>1 Personalia 2. Addre | Make sure the image is easy to read and not blurry, has no glare, and<br>isn't rotated or tilted. The accepted file types are JPG, PNG, BMP and<br>PDF.<br>The photo page is the page with your personal information and photo. |               |
|                                         | Drag & drop your image or scan here<br>or<br>Select a file                                                                                                    | Cancel Next > |
|                                         | ← васк                                                                                                    |               |
|                                         | powered by VERIFAI.                                                                                                    |               |

- → Step 7: After you uploaded the document, you can crop the document if needed. After that, select **<Continue>**.
- **Step 8:** Optionally, you will be asked to enter the issuing country of the identity document.
- → Step 9: Select the document version in the next step and then <Submit>.
   → Step 10: If the details of the document are read out correctly, you can check your details carefully on the following page. On the bottom of the page you can indicate that the personal details on the screen match with the details in the document. Click **<Next>**.

| 1 Personalia 2. Address 3. Contact 4.                                                                              | Summary                                                                                                    |
|----------------------------------------------------------------------------------------------------|----------------------------------------------------------------------------------------------------|
| If any of your details are incorrect<br>your details. The educational inst<br>your personal details at a later str | t, you should state this at the bottom of the page. You can then change<br>itution to which you are submitting your enrolment application will check<br>age. |
| First names                                                                                                    | Carmen                                                                                                    |
| Initials                                                                                                    | с                                                                                                    |
| Prefix                                                                                                    | · · · ·                                                                                                    |
| Surname                                                                                                    | Española                                                                                                    |
| Gender                                                                                                    | O Established as unknown ⊙ Female O Male                                                                                                    |
| Date of birth                                                                                                    | 1 V January V 1980 V                                                                                                    |
| Place of birth                                                                                                    | Madrid (madrid)                                                                                                    |
| Nationality                                                                                                    | Spanish 🗸                                                                                                    |
| You have used the passpor<br>scanned identity docum                                                                | t scan. The details above may not match the details on the<br>ent exactly. If this is the case, please indicate this below.                                  |
| Confirm details                                                                                                    | O The details above match the details on my identity document                                                                                                |
|                                                                                                    | The details above do NOT match the details on my identity document                                                                                           |
|                                                                                                    |                                                                                                    |
|                                                                                                    |                                                                                                    |
|                                                                                                    | Cancel Next >                                                                                                    |
|                                                                                                    |                                                                                                    |

If you have indicated that the details match with the document, you can fill in your preferred first name and country of birth.

| Create your Studielink account             |   |        |      |   |
|--------------------------------------------|---|--------|------|---|
| 1 Personalia 2 Address 3 Contact 4 Summary |   |        |      |   |
| Preferred first name                       | 0 |        |      |   |
| Country of birth                           | 0 |        |      |   |
|                                            |   |        |      |   |
|                                            |   | Cancel | Next | > |
|                                            |   |        |      |   |

You can proceed with step 11.

**Please note:** if not all the details are read out correctly from the document, you will be redirected to a form where you can edit and correct your details. On this page you also fill in your preferred first name and country of birth. Then, select **<Next>**.

| Create your Studielink acco                                                                                                    | unt                                                                                                    |                            |
|----------------------------------------------------------------------------------------------------|----------------------------------------------------------------------------------------------------|----------------------------|
| 1. Personalia 2. Address 3. Contact 4. s                                                                                                    | Summary                                                                                                    |                            |
| The scan of your identity docume<br>were incorrect when you checked<br>Please also complete the 'Preferr<br>educational institution to which yo<br>personal details at a later stage. | Int was unsuccessful or you have indicated that your personal deta<br>d them. Please enter your details as specified on your identity docu<br>ed first name' and 'Country of birth' fields. The details will be sent t<br>ou are submitting your enrolment application, which will check you | ils<br>ment.<br>o the<br>r |
| First names                                                                                                    | Carmen                                                                                                    | 0                          |
| Initials                                                                                                    | С                                                                                                    |                            |
| Preferred first name                                                                                                    |                                                                                                    | 0                          |
| Prefix                                                                                                    | Optional 🗸                                                                                                    |                            |
| Surname                                                                                                    | Española                                                                                                    | o                          |
| Gender                                                                                                    | O Established as unknown ⊙ Female O Male                                                                                                    | 0                          |
| Date of birth                                                                                                    | 1 V January V 1980 V                                                                                                    |                            |
| Place of birth                                                                                                    | Madrid (madrid)                                                                                                    |                            |
| Country of birth                                                                                                    | <b>~</b>                                                                                                    | 0                          |
| Nationality                                                                                                    | Spanish                                                                                                    |                            |
|                                                                                                    |                                                                                                    |                            |
|                                                                                                    |                                                                                                    |                            |
|                                                                                                    |                                                                                                    | Cancel Next >              |

→ Step 11: Fill in your home address. Please note: this can't be a Dutch address. if you have Dutch address, you can request a DigiD (<u>www.digid.nl/en</u>). After you received your DigiD, you can select <Log in with DigiD> on the homepage <u>www.studielink.nl</u>.

| Create your Studielink acco           | punt                                     |                              |
|---------------------------------------|------------------------------------------|------------------------------|
| 1 Personalia 2. Address 3. Contact 4. | Summary                                  |                              |
|                                       | Official Home Address                    |                              |
| Country                               | United States                            | <b>~</b>                     |
| Street                                | Ponemah Hill Rd.                         | <u>v</u>                     |
| House number with addition            | 52                                       | <u> </u>                     |
| Zip code                              | 03055                                    | ×                            |
| Residence                             | 301                                      | ×                            |
| Additional address information        | Optional                                 | 0                            |
|                                       | ✓ This is also my correspondence address | 0                            |
|                                       |                                          | Back to previous page NEXT > |

→ Step 12: Now fill in your contact details. Please use an email account that only you can access. The email address must be unique in Studielink, there can't be two Studielink accounts with the same email address.

| Create your Studielink acco            | ount            |    |                            |
|----------------------------------------|-----------------|----|----------------------------|
| 1. Personalia 2. Address 3. Contact 4. | Summary         |    |                            |
| E-mail address                         | hans@gmail.com  | ~  | Θ                          |
| Confirm email address                  | hans@gmail.com  | ~  |                            |
| Password                               |                 | ~  |                            |
| Confirm password                       | ······          | ~  |                            |
| Phone number                           | +1 	 4058875234 | ×  |                            |
| Phone number 2                         | ✓ Optional      |    |                            |
| Correspondence language                | English         | ~  | 0                          |
|                                        |                 | Ba | ck to previous page NEXT > |

→ Step 13: Check your details and tick the boxes. Click the right image to prove you are not a robot. Select <Create> to create your account.

**Please note:** after submitting an enrolment application, your personal details will be sent to the educational institution. Did you indicate that your personal details didn't match the details on your identity document and did you correct them? In that case, the educational institution will contact you to show a copy of your identity document in order to verify your details.

| <ul> <li>I have checked all the details and they are correct.</li> <li>I agree with the <u>general terms and conditions</u> of Studielink.</li> </ul> | •               |
|----------------------------------------------------------------------------------------------------|-----------------|
| Click or touch the umbrella                                                                                                    |                 |
|                                                                                                    | cancel Create > |

→ Step 14: An email with an activation link will be sent to your email address. Go to your inbox (check your spamfolder if you can't find it!) and click on the link.

| Your account has been activated. |
|----------------------------------|
|                                  |

- → Step 15: Your account is now activated. You are redirected to <u>www.studielink.nl</u> and you can now log in with your email address and password. *Please note: your Studielink account is not complete yet. After you submitted an enrolment application, the process of creating a Studielink account is completed and you will be able to access your personal dashboard.*
- → Step 16: Fill in your previous education. First you will be asked for your date of graduation, country where you obtained your diploma and the kind of diploma. Please note: Your education will later need to be verified by your educational institution.

| Submit enrolment application                                                                                                    |  |
|----------------------------------------------------------------------------------------------------|--|
| 1 Previous education         2. Choose a study programme         3. Study programme details         4. Institutional questions         5. Confirm |  |
| Add previous education                                                                                                    |  |
|                                                                                                    |  |
|                                                                                                    |  |
| Did you obtain a diploma?                                                                                                    |  |
| Yes No, not yet                                                                                                    |  |
| Next question                                                                                                    |  |
|                                                                                                    |  |

| Submit enrolment application                                                                                                    |  |  |  |  |  |
|----------------------------------------------------------------------------------------------------|--|--|--|--|--|
| 1 Previous education         2. Choose a study programme         3. Study programme details         4. Institutional questions         5. Confirm |  |  |  |  |  |
| Add previous education                                                                                                    |  |  |  |  |  |
|                                                                                                    |  |  |  |  |  |
| In which country did you obtain your diploma/degree<br>certificate?                                                                               |  |  |  |  |  |
| United States of America                                                                                                    |  |  |  |  |  |
| Back to previous question Next question                                                                                                    |  |  |  |  |  |
|                                                                                                    |  |  |  |  |  |

| Submit enrolment application                                                                                                    |
|----------------------------------------------------------------------------------------------------|
| 1. Previous education         2. Choose a study programme         3. Study programme details         4. Institutional questions         5. Confirm |
| Add previous education                                                                                                    |
|                                                                                                    |
| On which date did you obtain your diploma?                                                                                                    |
| 13 <b>v</b> July <b>v</b> 2004 <b>v</b>                                                                                                    |
| Back to previous question Next question                                                                                                    |
|                                                                                                    |

| Add previous educati | on                                                  |
|----------------------|-----------------------------------------------------|
|                      | Select your study programme from the following list |
|                      | Back to previous question Next question             |

→ Step 17: Check your previous education. To add more, select <Add previous education>. You can also finish this step after you submitted your enrolment application by clicking

## <next>.

| Manually added previous education         |                                                        | ?                        |
|-------------------------------------------|--------------------------------------------------------|--------------------------|
|                                           |                                                        | ✦ Add previous education |
| Highschool Diploma                        |                                                        |                          |
| Type of<br>diploma/degree<br>certificate: | Highschool Diploma                                     |                          |
| Diploma<br>received:                      | Yes                                                    |                          |
| Diploma date:                             | July 13, 2004                                          |                          |
| Country:                                  | United States of America                               |                          |
| Verification<br>status:                   | Previous education must be verified by the institution |                          |
|                                           |                                                        |                          |
|                                           |                                                        | Next                     |

→ Step 18: Now you have to select the study programme you wish to enrol in. You can find your programme by filling in the city, school, name, type and/or format of the programme. You can also search your programme using the filters.

| Fill in study programme and/or loc     | 0 143 RESULTS            |                                                |
|----------------------------------------|--------------------------|------------------------------------------------|
| axion University of Applied Sciences 🗸 | STUDIELINK FINANCE & CO  | NTROL - INTERNATIONAL FINANCE & ACCOUNTING SDP |
| ype of study programme 🗸 🗸 🗸 🗸 🗸 🗸 🗸   | O Full-time              |                                                |
| Academic load                          | Type of study programme: | HBO Bachelor                                   |
|                                        | Educational institution: | Saxion University of Applied Sciences          |
|                                        | Location:                | DEVENTER                                       |
|                                        | Start as:                | Both first-year and advanced-year students     |
|                                        |                          | Select >                                       |
|                                        |                          | ERING SDP                                      |
|                                        | • Full-time              |                                                |
|                                        | Type of study programme: | HBO Bachelor                                   |
|                                        | Educational institution: | Savion University of Applied Sciences          |

→ Step 19: Confirm the selection by ticking the checkbox and continue by selecting <Next>.

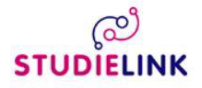

## Finance & Control - International Finance & Accounting SDP

| Full-time                             |                                       |   |
|---------------------------------------|---------------------------------------|---|
| Type of study programme               | HBO Bachelor                          |   |
| Name of study<br>programme (national) | Finance & Control                     |   |
| <b>Educational institution</b>        | Saxion University of Applied Sciences |   |
| Place                                 | DEVENTER                              |   |
| Website                               | https://www.saxion.edu                |   |
| Start date                            |                                       | * |
| Type of enrolment                     | Student                               |   |
| Start as                              |                                       | * |

*Please note: it is determined by the educational institution per programme whether or not you have a choice at* **<Start as>***.* 

In some cases it is possible you don't have a choice at **<Starting date>** and/or **<Type of enrolment>**. This means that the programme of your choice can only be followed with the already entered characteristics. This is determined by the educational institution.

You can enter a maximum of 4 enrolment applications per academic year, of which only one or two with a selection procedure. Find out more about programmes with selection/numerus fixus on <a href="https://www.studyinholland.nl">www.studyinholland.nl</a>.

In some cases you are asked if you wish to participate in the Study Choice Activity. For more information about the Study Choice Activity, please contact your (future) university (of applied sciences).

- → Step 20: Some educational institutions will ask you some programme-specific questions. For more information about these questions you have to contact the educational institution.
- → Step 21: Check all the information displayed. If something is not correct use the button <Back to previous page> to go back and correct it. If everything is correct, select <Confirm> to submit your application.

I have checked all the details and they are correct.

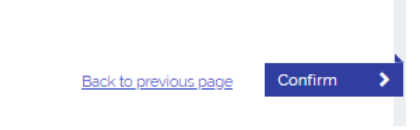

→ Step 22: You are now routed to your personal Studielink dashboard. Here you can find your enrolment application.

If you want to add another application, go to the tab **<Study Programmes>**. If you want to add more previous education, go to the tab **<Previous Education>**.

| ැළු<br>STUDIELINK                                                  | Home Study programmes      | Previous education     | Messages Payment E  | Data |                                     |                                |         |
|--------------------------------------------------------------------|----------------------------|------------------------|---------------------|------|-------------------------------------|--------------------------------|---------|
| Study pro                                                          | ogrammes                   |                        | Messages            | 20   |                                     | Details                        |         |
| Global Health<br>Unversitet Mastricht<br>Academic year 2007 - 2018 |                            | There are no unread me | essages             | - 1  | Contact details                     |                                |         |
|                                                                    |                            | View all 0 messages    | View all o messages |      | Email address:<br>Telephone number: | hans@gmail.com<br>*14058875234 |         |
| Status: Enrol                                                      | ment application submitted |                        |                     |      |                                     | Conrrespondence language:      | English |
| To do                                                              |                            |                        |                     |      |                                     | Personal details               |         |

If you have other questions and want to find out more about Studielink and how it works, go to <u>info.studielink.nl</u> or find the answer to a specific question at <u>help.studielink.nl</u>.